# Instructions on how to implement capitalization and activation of construction period financing costs in Invest for Excel Enterprise

## 1. Investments

- A) Name one row for the construction period financing.
- B) Define same depreciation method as for the main investment.
- C) Do NOT enter any interest costs. They will be calculated and updated automatically.
- D) Change row outlining level from 3 to 4

|                                      |       | <      |          |          |          |         |         |
|--------------------------------------|-------|--------|----------|----------|----------|---------|---------|
|                                      | ?     | 4      |          |          |          |         |         |
| INVESTMENTS (-) / REALIZATIONS (+    | •)    |        |          |          |          |         |         |
| 🔳 📃 Imputed depreciation             | 强 💷 🖦 |        | 1/2027   | 12/2027  | 12/2028  | 12/2029 | 12/2030 |
| Months per interval                  |       | Depr%  |          | 12       | 12       | 12      | 12      |
| 1 Project X                          |       |        | -100 000 | -100 000 | -100 000 |         |         |
| Depreciation (straight line)         |       | 10,00% |          |          |          | -30 000 | -30 000 |
| Book value                           |       |        | 100 000  | 200 000  | 300 000  | 270 000 | 240 000 |
| 2 Interest costs during construction |       |        |          |          |          |         |         |
|                                      |       |        |          |          |          |         |         |

## 2. Financing module

## Create a new financing file

A) From the Invest for Excel top menu select Input-Financing:

| 🗴 🤝 Invfile USD1.xlsm - Invest for g 🗸 🗸 🖉 Search                                               |   |
|-------------------------------------------------------------------------------------------------|---|
| -                                                                                               |   |
| File IFE File Input Result Analysis Format Other                                                |   |
|                                                                                                 |   |
| Home Basic Contact Investment Income Working Cash Balance Key Roll Eliminations Financing Excel |   |
| screen Values Info statement Capital Flow financials forecast Menus                             | ~ |

B) Select to create a NEW financing file:

| Invest for Excel                            |        |        | × |
|---------------------------------------------|--------|--------|---|
| Could not detect an open<br>Financing file: |        |        |   |
| Open                                        | New    | Cancel |   |
| Open from / Save in                         |        |        |   |
| Private folder                              | Common | folder |   |
| New from                                    |        |        |   |
| Template folder                             |        |        |   |
| L                                           |        |        |   |

#### C) Name and save the Financing file

| 💶 Save As                                    |                                     |                                   |              |         |                   |                      | ×       |
|----------------------------------------------|-------------------------------------|-----------------------------------|--------------|---------|-------------------|----------------------|---------|
| $\leftarrow \rightarrow \checkmark \uparrow$ | → This PC → Windows (C:) → D        | ocuments > Calc > Test >          |              |         | ~ C               | Search Test          | م       |
| Organize • New fo                            | older                               |                                   |              |         |                   | i                    | ∎ • (?) |
| > 🏪 Windows (C:)                             |                                     | Name                              |              | Status  | Date modified     | Туре                 | Size    |
| > 📥 Data (D:)                                |                                     | 🗓 Invfin USD2.xlsm                |              | ØR      | 12 Jun 2025 11.53 | Microsoft Excel Macr | 1 092   |
| >  — USB DISK DP (E                          | E:)                                 | Discrete Market Invfile USD1.xlsm |              | C A     | 12 Jun 2025 11.28 | Microsoft Excel Macr | 1 520   |
| Asta A) 102 160                              | 0 1 111) /E-)                       |                                   |              |         |                   |                      | _       |
| File <u>n</u> ame: In                        | vfin debt financing Project X3.xlsm |                                   |              |         |                   |                      | ~       |
| Save as type: Exe                            | cel Macro-Enabled Workbook (*.xlsm) |                                   |              |         |                   |                      | ~       |
| Authors: Si                                  | Stefan Westerbladh                  | Tags: Add a tag                   | Title: Add a | ı title | Subject: Speci    | fy the subject       |         |
|                                              | Save Thumbnail                      |                                   |              |         |                   |                      |         |
| ▲ Hide Folders                               |                                     |                                   |              |         | Too <u>l</u> s 🔻  | Save                 | Cancel  |

## Import cash flows from calculation file to financing file

A) It is IMPORTANT to start by defining currency and figures in the lower part of the Project sheet

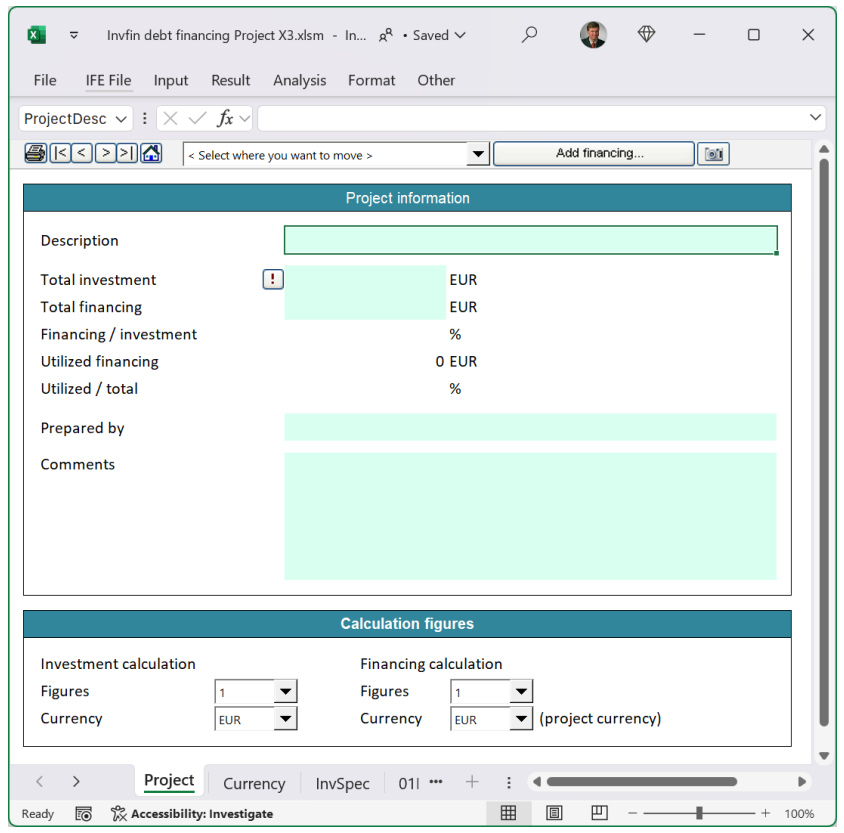

|                                                        | Calculation figures                                       |                    |
|--------------------------------------------------------|-----------------------------------------------------------|--------------------|
| Investment calculation<br>Figures 1000<br>Currency USD | Financing calculation<br>Figures 1000 ▼<br>Currency USD ▼ | (project currency) |

Example above, changed from 1 EUR to 1000 USD for both files.

## B) Press the button with the red exclamation mark

|                  |   | Project informa | ition |
|------------------|---|-----------------|-------|
| Description      | • |                 |       |
| Total investment | ! |                 | TUSD  |
| Total financing  |   |                 | TUSD  |

### C) A dialog box opens

| Update Investment                      |           |       | ×        |
|----------------------------------------|-----------|-------|----------|
| Update from calculation file:          |           |       |          |
| Invfile USD1.xlsm                      | Project X |       |          |
|                                        |           |       |          |
|                                        |           |       |          |
|                                        |           |       |          |
|                                        |           |       |          |
|                                        |           |       |          |
|                                        |           |       |          |
|                                        |           |       |          |
| Update total investment (Project)      |           |       |          |
|                                        | Amount    | Units | Currency |
| Total investment in calculation file:  | 300 000   | 1000  | ▼ USD ▼  |
| Exchange rate:                         | 1,000000  |       |          |
| Total investment in financing file:    | 300 000   | 1000  | ▼ USD ▼  |
|                                        |           |       |          |
| Update investment cash flows (InvSpec) |           |       |          |
| L                                      |           |       | 1        |
|                                        |           | OK    | Cancel   |

Open calculation files are listed. Select the correct one, in case you have several files open. Check that Units and Currency is as planned. Press OK.

D) The cash flows are imported to Invspec sheet in Financing file:

| ▼ 🛛               | Invfin debt fin | ancing Project X3.xlsm -   | Invest for Excel g <sup>Q</sup> | • Last Modified: 1h ago | <i>ب</i>       | الله الله الله | - 0     | ×      |
|-------------------|-----------------|----------------------------|---------------------------------|-------------------------|----------------|----------------|---------|--------|
| File If           | E File Input    | Result Analysis            | Format Other                    |                         |                |                |         |        |
| KB                |                 | 1 fr                       |                                 |                         |                |                |         | ~      |
| KO                | ••••            | ✓ Jx *                     |                                 |                         |                |                |         |        |
|                   |                 | < Select where you want to | o move >                        | ▼ Add f                 | inancing       |                |         |        |
| Figures:          | USD I           | nvestment                  |                                 |                         |                |                |         |        |
| (All transacti    | ons !           | Cash flow from o           | operations                      | Investments an          | d realizations | Free cas       | h flow  |        |
| at end of mo      | onth)           | Per period                 | Cumulative                      | Per period              | Cumulative     | Per period     | Cumu    | ative  |
| Wonth             | Totals:         | 649 960,84                 | 649 960,84                      | -300 000,00             | -300 000,00    | 349 960,84     | 349 96  | 50,84  |
| 1                 | 1/2026          |                            |                                 | -100 000 00             | -100.000.00    | 100 000 00     | -100.00 |        |
| 2                 | 2/2027          |                            |                                 | -100 000,00             | -100 000,00    | -100 000,00    | -100 00 | 10,00  |
| 3                 | 3/2027          |                            |                                 |                         | -100 000.00    |                | -100 00 | 0.00   |
| 4                 | 4/2027          |                            |                                 |                         | -100 000,00    |                | -100 00 | 00,00  |
| 5                 | 5/2027          |                            |                                 |                         | -100 000,00    |                | -100 00 | 00,00  |
| 6                 | 6/2027          |                            |                                 |                         | -100 000,00    |                | -100 00 | 00,00  |
| 7                 | 7/2027          |                            |                                 |                         | -100 000,00    |                | -100 00 | 00,00  |
| 8                 | 8/2027          |                            |                                 |                         | -100 000,00    |                | -100 00 | 0,00   |
| 9                 | 9/2027          |                            |                                 |                         | -100 000,00    |                | -100 00 | )0,00  |
| 10                | 10/2027         |                            |                                 |                         | -100 000,00    |                | -100 00 | 00,00  |
| 11                | 11/2027         |                            |                                 | 100,000,00              | -100 000,00    | 100.000.00     | -100 00 | 00,00  |
| 12                | 12/2027         |                            |                                 | -100 000,00             | -200 000,00    | -100 000,00    | -200 00 | 0,00   |
| 13                | 1/2028          |                            |                                 |                         | -200 000,00    |                | -200 00 | 0,00   |
| 14                | 2/2028          |                            |                                 |                         | -200 000,00    |                | -200 00 | 0,00   |
| 15                | 3/2028          |                            |                                 |                         | -200 000,00    |                | -200 00 | 0,00   |
| 16                | 4/2028          |                            |                                 |                         | -200 000,00    |                | -200 00 | 0,00   |
| 17                | 5/2028          |                            |                                 |                         | -200 000,00    |                | -200 00 | 00,00  |
| 18                | 6/2028          |                            |                                 |                         | -200 000,00    |                | -200 00 | 00,00  |
| 19                | 7/2028          |                            |                                 |                         | -200 000,00    |                | -200 00 | 00,00  |
| 20                | 8/2028          |                            |                                 |                         | -200 000,00    |                | -200 00 | 00,00  |
| 21                | 9/2028          |                            |                                 |                         | -200 000.00    |                | -200 00 | 00.00  |
| 22                | 10/2028         |                            |                                 |                         | -200 000.00    |                | -200.00 | 00.00  |
| 23                | 11/2028         |                            |                                 |                         | -200 000 00    |                | -200.00 | 0,00   |
| 24                | 12/2028         |                            |                                 | -100 000 00             | -300 000 00    | -100 000 00    | -300.00 | 10,00  |
| 24                | 1/2029          |                            |                                 | -100 000,00             | -300 000,00    | -100 000,00    | -300.00 | 0.00 = |
| 20                | 1,2025          |                            |                                 | 1                       | 000 000,00     |                |         |        |
| $\langle \rangle$ | Project         | t Currency InvS            | pec 01Param                     | 01Spec ••• +            |                |                |         | Þ      |
|                   | .0.             |                            |                                 |                         |                |                | -       | _      |

Picture above: In the financing file, the periodization is always monthly. Also notice that the time axle is as rows, not columns.

## Define the loan parameters and enter the loan withdrawals

- A) Select the 01Param sheet
- B) Enter the loan parameters

| ▼ Invfin debt financing       | Project X3.xlsm - 1     | nvest for Excel    | <sup>وم</sup> ~   | Q             |              |            | -          |        | ×    |
|-------------------------------|-------------------------|--------------------|-------------------|---------------|--------------|------------|------------|--------|------|
| File IFE File Input Res       | sult Analysis           | Format Oth         | ner               |               |              |            |            |        |      |
| К39 v : × v fa                | . ~                     |                    |                   |               |              |            |            |        | ~    |
|                               | ect where you want to r | move >             | <b>~</b>          | Add financ    | ing          | 1          | 1          |        |      |
|                               |                         | Commer             | cial Loan         |               | -            | Remove t   | this finan | oing   | -    |
| Type of interioring           |                         | Commen             |                   |               |              | Remove i   | rns nnan   | cing   | 4    |
| Project                       | Project X               |                    |                   |               |              |            |            |        |      |
| Financing description         |                         |                    |                   |               |              |            |            |        |      |
| Tatal amount                  | 200.000                 | THED               | Currenter         |               |              | Entor wit  | bdrawala   |        |      |
| V of total financing          | 300 000                 | 0/                 | Currency          |               |              | Encer wit  | nurawais   |        |      |
| % of total financing          |                         |                    | -                 |               | 7            |            |            |        |      |
| Financial closing             | Month                   | 12 💌               | Year              | 2026 💌        | 12/202       | 6          |            |        |      |
| Drawdown period               | Months                  | 24 💌               |                   |               | 12/2020      | 6 - 12/2   | 028 (2 )   | (ears) |      |
| Repayment period              | Years                   | 10 💌               | + months          | 0 🗸           |              |            |            |        |      |
|                               | Starts at               | C: The end of dr   | awdown period     | -             | 1/2029       | - 12/20    | 38 (10 )   | years) | 11   |
| Financing type                | A: Equal amortizatio    | ons 🔻              | 🗆 Balloon         | payment       |              | Enter I    | balloon -> | >      |      |
| Amortization interval         | Months                  | 12 💌               |                   | Enter princ   | ipal payme   | nts ->     |            |        |      |
| Interest based on             |                         |                    |                   |               |              |            |            |        |      |
| Drawdown period interest      | B: Paid from first dra  | aw according to in | terest navment in | terval        |              |            |            | •      |      |
|                               | Capitalized on fi       | inancing and paid  | according to repa | yment plan    |              |            |            | _      | -    |
| Interest                      |                         |                    | Fixed/floati      | ng            |              |            |            |        |      |
| Interest rate (p.a.)          | 13,00000                | %                  | Fixed 💌           | En            | ter interest | t rate cha | inges ->   |        |      |
| Interest margin (p.a.)        |                         | %                  | Interest pay      | ment interval | Interes      | t year     |            |        |      |
| Total rate (p.a.)             | 13,00000                | %                  | 12 💌              | months        | 360          | -          | days       |        |      |
| Yield (p.a.)                  | 13,00000                | %                  | (Repayment        | t period)     |              |            |            |        |      |
| < > ··· 01Param               | 01Spec 01\/ie           | W TotalSr          |                   | : .           |              |            | _          | )      |      |
| Ready 💿 🖗 Accessibility: Invo | estigate                | Totalsp            |                   |               | 四 -          |            | -          | - +    | 100% |

In the example above: Loan amount 300 000 TUSD. Financial closing one-month prior to 1<sup>st</sup> capex payment. The drawdown period is the same as the construction period (24 months in this example). Repayment period of loan is 10 years. Annual equal amortizations. Drawdown period interest is capitalized on financing an paid according to loan repayment plan. 13% interest rate.

- C) Enter withdrawals
  - a. Press Enter withdrawals -> button or simply select 01Spec-sheet

| File IFE File Input F                 | Result Analysis Format Other                 |                       |
|---------------------------------------|----------------------------------------------|-----------------------|
| K6 <b>∨</b> : × ✓                     | $f_X \sim$                                   |                       |
|                                       | Select where you want to move > Add financin | g                     |
| Type of financing                     | Commercial Loan                              | Remove this financing |
| Project<br>Financing description      | Project X                                    |                       |
| · · · · · · · · · · · · · · · · · · · |                                              |                       |

## b. Enter withdrawals in the green columns, in currency to the left, or percentage to the right.

| ▼             | Invfin debt fi | inancing Project X3.xlsm - Inv | vest for Excel g <sup>q</sup> • | Last Modified: 1h a | go 🗸          | ۵                                                                                                    | ⊕ –        |                |
|---------------|----------------|--------------------------------|---------------------------------|---------------------|---------------|----------------------------------------------------------------------------------------------------|------------|----------------|
| File I        | FE File Inpu   | t Result Analysis Fo           | ormat Other                     |                     |               |                                                                                                    |            |                |
| L31           | ▼ : ×          | $\checkmark f_x \sim$ 100000   |                                 |                     |               |                                                                                                    |            | ~              |
|               | < > >          | < Select where you want to n   | nove >                          | ▼ Ac                | dd financing  |                                                                                                    |            |                |
| Figures:      | TUSD           | Investment                     | Total amount:                   | 300 000             |               |                                                                                                    |            | Interest (fixe |
| (All transact | tions          | Free cash flow                 | Withdra                         | awals               | Capitalized   | Principal                                                                                                    | Ending     |                |
| at end of m   | onth)          | Per period 🔹 🔻                 | TUSD                            | % of total          | interest/fees | payment                                                                                                    | balance    | Rate           |
| Month         | Totals:        | 349 960,84                     | 300 000,00                      | 100,00              | 42 997,50     | 342 997,50                                                                                                    |            |                |
|               | 12/2026        |                                | 100 000,00                      | 33,33               |               |                                                                                                    | 100 000,00 | 13,00000       |
| 1             | 1/2027         | -100 000,00                    |                                 |                     |               |                                                                                                    | 100 000,00 | 13,00000       |
| 2             | 2/2027         |                                |                                 |                     |               |                                                                                                    | 100 000,00 | 13,00000       |
| 3             | 3/2027         |                                |                                 |                     |               |                                                                                                    | 100 000,00 | 13,00000       |
| 4             | 4/2027         |                                |                                 |                     |               |                                                                                                    | 100 000,00 | 13,00000       |
| 5             | 5/2027         |                                |                                 |                     |               |                                                                                                    | 100 000,00 | 13,00000       |
| 6             | 6/2027         |                                |                                 |                     |               |                                                                                                    | 100 000,00 | 13,00000       |
| 7             | 7/2027         |                                |                                 |                     |               |                                                                                                    | 100 000,00 | 13,00000       |
| 8             | 8/2027         |                                |                                 |                     |               |                                                                                                    | 100 000,00 | 13,00000       |
| 9             | 9/2027         |                                |                                 |                     |               |                                                                                                    | 100 000,00 | 13,00000       |
| 10            | 10/2027        |                                |                                 |                     |               |                                                                                                    | 100 000,00 | 13,00000       |
| 11            | 11/2027        |                                | 100 000,00                      | 33,33               |               |                                                                                                    | 200 000,00 | 13,00000       |
| 12            | 12/2027        | -100 000,00                    |                                 |                     | 14 083,33     |                                                                                                    | 214 083,33 | 13,00000       |
| 13            | 1/2028         |                                |                                 |                     |               |                                                                                                    | 214 083,33 | 13,00000       |
| 14            | 2/2028         |                                |                                 |                     |               |                                                                                                    | 214 083,33 | 13,00000       |
| 15            | 3/2028         |                                |                                 |                     |               |                                                                                                    | 214 083,33 | 13,00000       |
| 16            | 4/2028         |                                |                                 |                     |               |                                                                                                    | 214 083,33 | 13,00000       |
| 17            | 5/2028         |                                |                                 |                     |               |                                                                                                    | 214 083,33 | 13,00000       |
| 18            | 6/2028         |                                |                                 |                     |               |                                                                                                    | 214 083,33 | 13,00000       |
| 19            | 7/2028         |                                |                                 |                     |               |                                                                                                    | 214 083,33 | 13,00000       |
| 20            | 8/2028         |                                |                                 |                     |               |                                                                                                    | 214 083,33 | 13,00000       |
| 21            | 9/2028         |                                |                                 |                     |               |                                                                                                    | 214 083,33 | 13,00000       |
| 22            | 10/2028        |                                |                                 |                     |               |                                                                                                    | 214 083,33 | 13,00000       |
| 23            | 11/2028        |                                | 100 000,00                      | 33,33               |               |                                                                                                    | 314 083,33 | 13,00000       |
| 24            | 12/2028        | -100 000,00                    |                                 |                     | 28 914,17     |                                                                                                    | 342 997,50 | 13,00000       |
| 25            | 1/2029         |                                |                                 |                     |               |                                                                                                    | 342 997,50 | 13,00000       |
| 26            | 2/2029         |                                |                                 |                     |               |                                                                                                    | 342 997,50 | 13,00000 _     |
| 27            | 2/2020         |                                |                                 | I                   |               |                                                                                                    | 2/2 007 50 | 12 00000       |
| < >           | ••• Curre      | ncy InvSpec 01Par              | am 01Spec                       | 01View ····         | + : •         |                                                                                                    |            | •              |
|               |                |                                |                                 |                     |               | and the second second se |            |                |

c. Save the file!

# 3. Update your investment calculation file with financing

- A) Switch back to your investment calculation file. The easy way to do it, is to select Input-Cash flow, from the top menu.
- B) Locate the red exclamation button to press. You can find it in two places:
  - a. In Income Statement below EBIT:

| EBIT | Γ; Operating income                          |
|------|----------------------------------------------|
| EBIT | Г, %                                         |
| Fina | incing income and expenses                   |
|      | Financing income and expenses                |
|      | Financing income and expenses Financing file |
| EBT  | ; Income after financing items               |

b. In the lower part of Cash flow statement:

| Free cash flow (FCF)                               |   |
|----------------------------------------------------|---|
| Discounted free cash flow (DFCF)                   |   |
| Cumulative discounted free cash flow               |   |
| Information                                        |   |
| Financial cash flow                                |   |
| Financial income and expenses                      |   |
| Correction of income tax for financial items       |   |
| 📧 Long-term debt, increase (+) / decrease (-)      |   |
| Changes in interest-bearing long-term debt         |   |
| Long-term debt, increase (+) / decrease (-)        |   |
| Changes in long-term debt, Financing file          |   |
| Changes in interest-free long-term debt            |   |
| Changes in short-term borrowings                   | = |
| Equity, increase (+) / decrease (-)                |   |
| Total cash flow                                    |   |
| Cumulative total cash flow                         |   |
| Distance the second Version shall be associated at |   |

Picture above: You need to open the sub-rows of Long-term debt, increase(+)/decrease(-).

### C) When you press the button this dialog box opens:

| Update Financing              |                                        | ×      |
|-------------------------------|----------------------------------------|--------|
| Update from financing file:   |                                        |        |
| Invfin debt financing Project | (3.xlsm Project X                      |        |
|                               |                                        |        |
|                               |                                        |        |
|                               |                                        |        |
| Currency translation Capitali | e                                      |        |
| <b>▲</b>                      | ·                                      |        |
| Calculation file:             |                                        |        |
| Exchange rate:                | 1,000000                               |        |
| Financing file:               | 1000 VUSD V                            |        |
|                               |                                        |        |
| Include transactions prio     | to calculation term in opening balance |        |
|                               | i values                               |        |
| C Clear                       |                                        |        |
|                               |                                        |        |
|                               | ОК                                     | Cancel |

Hint: The Financing file should be open.

D) Select the Capitalize tab in the middle of the dialog box.

- a. Tick the "Capitalize financing costs before an including period (next page)
- b. Make sure that the last construction period is marked blue (next page)
- c. Choose which row to include the activated construction period financing costs:

| Update Financing             |                                       |                  |    | ×        |
|------------------------------|---------------------------------------|------------------|----|----------|
| Update from financing        | file:                                 |                  |    |          |
| Invfin debt financin         | g Project X3.xlsm                     | Project X        |    |          |
|                              |                                       |                  |    |          |
|                              |                                       |                  |    |          |
| Currency translation         | Capitalize                            |                  |    |          |
| Capitalize finan             | cing costs before and ir<br>on asset: | ncluding period: |    |          |
| 4/2028<br>5/2028             | 1 Project X<br>2 Interest costs dur   | ing construction |    |          |
| 7/2028<br>8/2028             | 4                                     |                  |    |          |
| 9/2028<br>10/2028<br>11/2028 | 6<br>7<br>8                           |                  |    |          |
| 12/2028                      | 9                                     |                  |    | <b>_</b> |
| C Clear                      |                                       |                  |    |          |
|                              |                                       |                  | ОК | Cancel   |

E) Press OK

## 4. What you get

## In the lower part of Cash flow statement:

| Free cash flow (FCF)                          | -100 000 | -100 000 | -100 000 | 65 200   | 69 072   | 73 183   | 77 547   |
|-----------------------------------------------|----------|----------|----------|----------|----------|----------|----------|
| Discounted free cash flow (DFCF)              | -100 000 | -88 496  | -78 315  | 45 187   | 42 363   | 39 721   | 37 247   |
| Cumulative discounted free cash flow          | -100 000 | -188 496 | -266 810 | -221 623 | -179 260 | -139 540 | -102 292 |
| Information                                   |          |          |          |          |          |          |          |
| Financial cash flow                           |          |          |          |          |          |          |          |
| Financial income and expenses                 | 0        | 0        | 0        | -44 590  | -40 131  | -35 672  | -31 213  |
| Correction of income tax for financial items  | 0        | 0        | 0        | 8 800    | 8 026    | 7 134    | 6 243    |
| E Long-term debt, increase (+) / decrease (-) | 100 000  | 100 000  | 100 000  | -34 300  | -34 300  | -34 300  | -34 300  |
| Changes in interest-bearing long-term debt    | 100 000  | 100 000  | 100 000  | -34 300  | -34 300  | -34 300  | -34 300  |
| Long-term debt, increase (+) / decrease (-)   |          |          |          |          |          |          |          |
| 🚺 Changes in long-term debt, Financing file   | 100 000  | 100 000  | 100 000  | -34 300  | -34 300  | -34 300  | -34 300  |
| Changes in interest-free long-term debt       |          |          |          |          |          |          |          |
| Changes in short-term borrowings              |          |          |          |          |          |          |          |
| Equity, increase (+) / decrease (-)           | 0        | 0        | 0        | 0        | 0        | 0        | 0        |
| Total cash flow                               | 0        | 0        | 0        | -4 889   | 2 668    | 10 346   | 18 277   |
| Cumulative total cash flow                    | 0        | 0        | 0        | -4 889   | -2 222   | 8 124    | 26 400   |

- Paid financial costs from start of operations, but no payments during construction period.
- The tax effect of debt showing up here below, but not included in FCF
- Loan withdrawals and repayments
- Not enough financing in the example above (-4889).

## In the balance sheet:

| Lia                                  | bilities                                |         |         |         |         |
|--------------------------------------|-----------------------------------------|---------|---------|---------|---------|
| Ŧ                                    | Long-term liabilities                   | 100 000 | 214 083 | 308 698 | 274 398 |
|                                      | Interest-bearing long-term debt         | 100 000 | 214 083 | 308 698 | 274 398 |
|                                      | Interest-free long-term debt            | 0       | 0       | 0       | 0       |
|                                      | Deferred tax liabilities                | 0       | 0       | 0       | 0       |
| Ŧ                                    | Short-term liabilities                  | 0       | 0       | 34 300  | 34 300  |
|                                      | Interest-bearing short-term liabilities | 0       | 0       | 34 300  | 34 300  |
|                                      | Short-term borrowings                   | 0       | 0       | 0       | 0       |
|                                      | Current portion of long-term loans      | 0       | 0       | 34 300  | 34 300  |
|                                      | Interest-free short-term liabilities    | 0       | 0       | 0       | 0       |
|                                      | Accounts payable                        | 0       | 0       | 0       | 0       |
|                                      | Other interest-free short-term debt     | 0       | 0       | 0       | 0       |
|                                      | Accrued investment expenditure          | 0       | 0       | 0       | 0       |
|                                      | Calculated tax debt                     | 0       | 0       | 0       | 0       |
|                                      | Total liabilities                       | 100 000 | 214 083 | 342 998 | 308 698 |
| SHAREHOLDERS' EQUITY AND LIABILITIES |                                         | 100 000 | 214 083 | 342 998 | 308 108 |

Interest-bearing long-term debt and Current portion of long-term loans

## In the Investments table:

|                                      | ?              |        |          |          |          |         |         |
|--------------------------------------|----------------|--------|----------|----------|----------|---------|---------|
| INVESTMENTS (-) / REALIZATIONS (+)   |                |        |          |          |          |         |         |
| 🗉 🔄 Imputed depreciation             | <u>*1</u> 12mm |        | 1/2027   | 12/2027  | 12/2028  | 12/2029 | 12/2030 |
| Months per interval                  |                | Depr%  |          | 12       | 12       | 12      | 12      |
| 1 Project X                          |                |        | -100 000 | -100 000 | -100 000 |         |         |
| Depreciation (straight line)         |                | 10,00% |          |          |          | -30 000 | -30 000 |
| Book value                           |                |        | 100 000  | 200 000  | 300 000  | 270 000 | 240 000 |
| 2 Interest costs during construction |                |        |          |          |          |         |         |
| Depreciation (straight line)         |                | 10,00% |          |          |          | -4 300  | -4 300  |
| Book value                           |                |        | 0        | 14 083   | 42 998   | 38 698  | 34 398  |
| Investments                          |                |        | -100 000 | -100 000 | -100 000 | 0       | 0       |
| Realizations                         |                |        | 0        | 0        | 0        | 0       | 0       |
| Depreciation                         |                |        | 0        | 0        | 0        | -34 300 | -34 300 |
| Realization profit (+) / loss (-)    |                |        | 0        | 0        | 0        | 0       | 0       |
| Book value                           |                |        | 100 000  | 214 083  | 342 998  | 308 698 | 274 398 |

The construction period financing costs show up in the book value, and depreciated in the same manner as the main asset.

### In the Income statement:

| INCOME STATEMENT                    |             |        |         |         |         |         |
|-------------------------------------|-------------|--------|---------|---------|---------|---------|
| 🔁 1000 USD                          | 20 🗠        | 1/2027 | 12/2027 | 12/2028 | 12/2029 | 12/2030 |
| Months per interval                 |             |        | 12      | 12      | 12      | 12      |
| Lorrow, operating income before dep | reclation   |        | v       |         | 74 000  | /0 040  |
| EBITDA, %                           |             |        |         |         | 61,7%   | 62,0%   |
| Depreciation                        |             | 0      | 0       | 0       | -34 300 | -34 300 |
| EBIT; Operating income              |             | 0      | 0       | 0       | 39 700  | 44 540  |
| EBIT, %                             |             |        |         |         | 33,1%   | 35,0%   |
| Financing income and expenses       |             | 0      | 0       | 0       | -44 590 | -40 131 |
| Financing income and expenses       |             |        |         |         |         |         |
| Financing income and expenses Fina  | incing file |        |         |         | -44 590 | -40 131 |
| EBT; Income after financing items   |             | 0      | 0       | 0       | -4 889  | 4 410   |

Including debt finance in Invest for Excel calculation will NOT impact NPV, IRR, Payback etc.